## Google/Yahoo Maps: How do I add a Map to a page on my site?

1 In Edit Website Mode, select the page in which you would like to add your Map

2. Click ";Add a New Page Block"

3. Select Google/Yahoo Map

4. Copy the embed code from your location on the site that contains the map (i.e. googlemaps,

Yahoo) from the link button on Google Maps (located in the top right hand corner of the map)

5. Paste the "embed into an external website code" into the new page block on your website

6. Save your changes

7. Publish your site to make the changes live

Unique solution ID: #1047 Author: Homespun Support Last update: 2025-04-25 15:50